## **Treatment Connection**

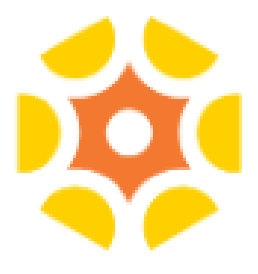

- 1. Enable via "Service Administration" under name drop down menu on top right-hand side of screen
- 2. Click on Primary Service type
- 3. Scroll down to the middle of the page and click on:
  - "Check this box to display your service on the Treatment Connection website."
- 4. Enter information in provided boxes
  - General public inquiries will flow into OpenBeds in the Referral Request status tab

| Check this box to display your service on the Treatment Connection website. This will allow you to receive inquiries from public users as well. |                                                                                   |
|----------------------------------------------------------------------------------------------------|-----------------------------------------------------------------------------------|
| Enter the dedicated email address to receive a request from the Treatment Connection website*                                                   | Enter public phone number for the Service*                                        |
|                                                                                                    | Treatment Connection dedicated phone                                              |
| Treatment Connection dedicated email                                                                                                    |                                                                                   |
| Enter a description of your service to be displayed on the Treatment Connection website*                                                        | Enter the response you would like to send to the public user, which you may edit* |
| Treatment Connection description of your service; no more than 200 characters                                                                   | Dear Account User <id>:</id>                                                      |
|                                                                                                    | Thank you for your interest.                                                      |